## 东方期货(香港)极星行情订阅新平台操作指南

- 1. 行情账号注册
- 2. 行情账号登录
- 3. <u>实时行情申购</u>
- 4. <u>特别提示</u>
- 5. <u>常见问题</u>
- 1.1 行情账号注册

未申请过行情账号的客户,打开易盛极星客户端后请点击左下角的【行情】字样, 弹出行情登录窗口后点击【行情付费】,进入注册页面。

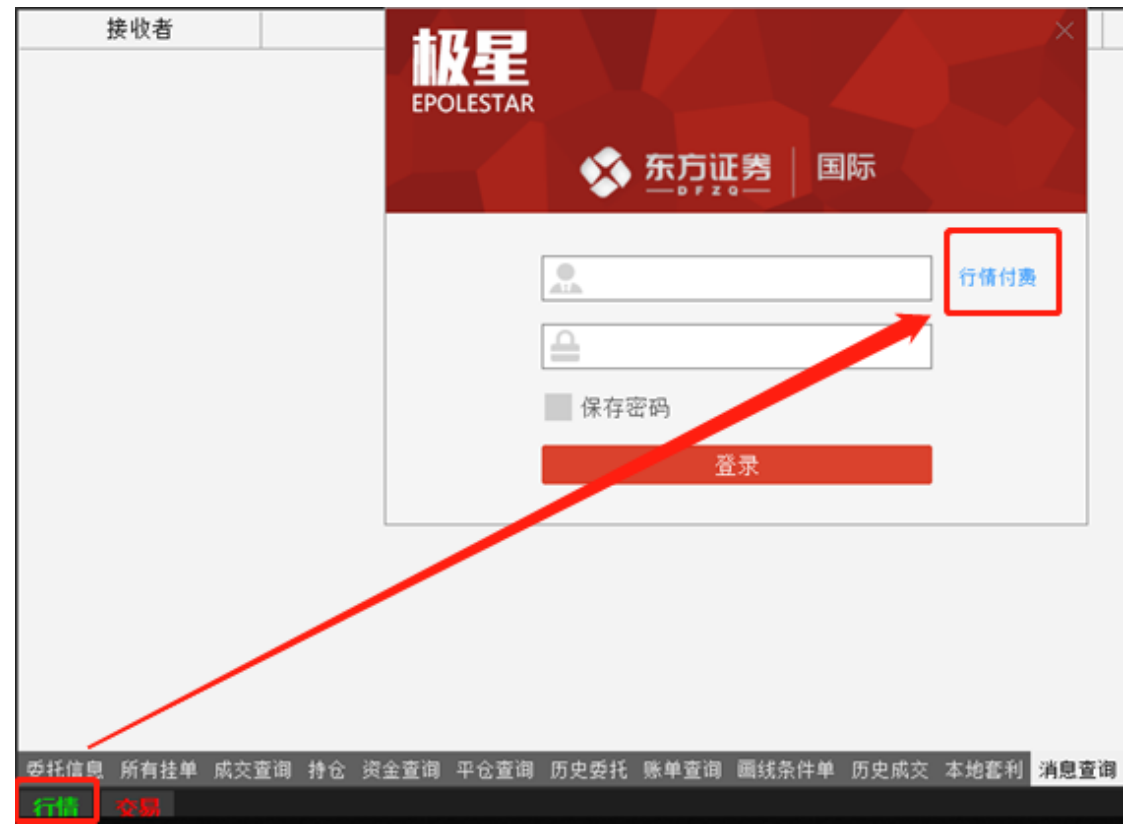

进入行情注册页面后,按要求填写注册信息,可自定行情账号的用户名与密码(无 需与交易账户一致),填写完成后请注意勾选下方的"阅读协议"后点击注册。

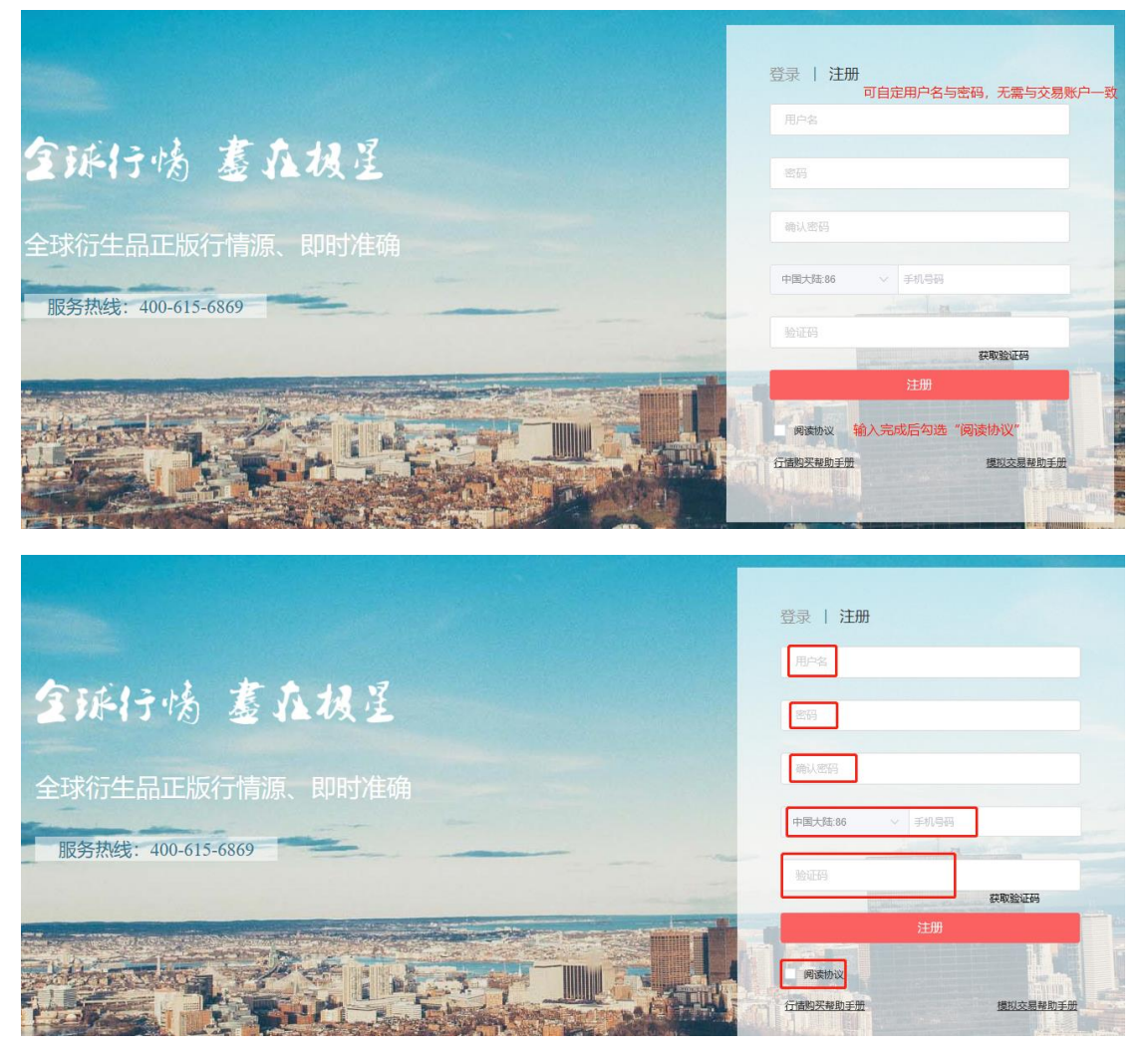

输入完手机号码后,点击获取验证码后需完成拼图验证后方可收到验证码

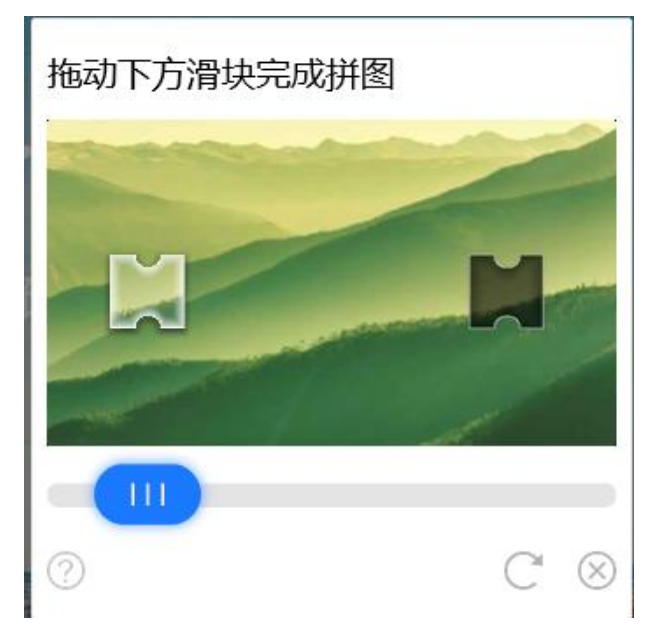

2 行情账号登录

注册完行情账号后,切换到登录页面,填入账号密码后,点击【登录】 已有行情账号的客户,请在该页面直接登录。

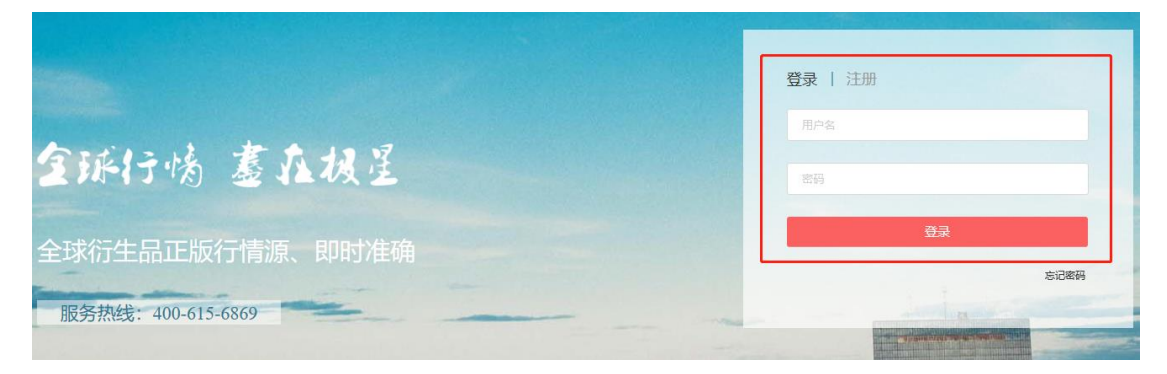

## 3.1 实时行情申购

登录后,对于首次购买行情的客户,请先在【设置】处完善相关购买信息,期货 公司处默认选择"易盛信息(0001)",身份认证处建议选择身份证验证。

|            | 个人信息                       |           |
|------------|----------------------------|-----------|
| 积分:70      | 手机:                        | 修改        |
| 我的订单 🗸 🗸   | 邮箱:                        | 修改        |
| 行情         | 地址:                        |           |
| 插件         | 请填写您的地址信息。                 | 修改        |
| 我的发票       | 关联账号:                      | 修改        |
| 登出         | 所属公司:                      | 修改        |
|            | 身份认证: 未验证                  | 去验证       |
|            | 用户类型: 专业 非专业               | <u>说明</u> |
|            | 取消提交                       |           |
| 身份认证       |                            | ×         |
| 认证方式 身份证 ~ | 持有中国大陆身份证的用户请选择身份证,没有可选择其他 |           |
| 证件号        |                            |           |
| 姓名         |                            |           |
|            | 取消                         | 确定        |

选择需要的交易所行情套餐,点击【查看详情】可查看该交易所行情包含的交易品种信息,以确定满足交易需求。选择时间期限后,点击【立即购买】。

|                           |                                                                                                    | <mark>首页</mark> 常见问题。                                 |
|---------------------------|----------------------------------------------------------------------------------------------------|-------------------------------------------------------|
| <mark>行情授权</mark><br>插件授权 | 芝加哥期货交易所(Levell)           ● CME Group<br>Laterappener Hartman           10,00 元月           1个月 ∨                                                                      | <b>芝加哥商业交易所(Levell)</b> ● CME Group 10.00 元月 1个月 ∨    |
|                           | 田约金属交易所(Levell)     ● CME Group     10.00 元月     1个月 ∨                                                                                                    | 纽约商业交易所(Level1)<br>● CME Group 10.00 元月 1个月 ∨         |
|                           | 香港期货交易所(Levell)           雪 港 交 易 所                                                                                                    | 化敦金属交易所(Levell)           雪 港 交 易 所                   |
|                           | 新加坡交易所指数(Levell)<br>SGX ■ 450.00 元月 1个月 ∨                                                                                                    | 新加坡交易所外汇(Level2)<br>SGX 記 0.00 元月 1个月 v               |
| 行情授权                      | 合计: 0.00 元<br>纽约全属衣具研( avail                                                                                                    | 您可通过支付主支付 立脚购买<br>首页 常见问题                             |
| 插件授权                      | COME Group<br>ACME/Chicago Board of Trade Company<br>ACME/Chicago Board of Trade Company<br>注意申頃: 勢天前请先宣書下方品件                                                          | 了<br>立刻购买<br>信息或电话咨询易盛信息,确认该产品满足您的需求,付款后想不退晚。         |
|                           | 女易所     纽约金属交易所挂牌交易黄金、银、铜和铝的期货及期权合约。纽约金属交易所     易市场,它的黄金交易往往可以主导全球金价的走向。                                                                                               | 所被认为是世界上黄金和根的主要交易市场,也是北美地区铜的主要交                       |
|                           | 包含品种           期货:           有合金原:           美铝(ALJ)、沪明升水(CUP)、美铜(HG)、美铜TAS(HGT)、日本铝(MJP)、小型           贵金原:           姜素金(GC)、美黄金Xs(GCK)、美黄金TAS(GCT)、微香金(MGC)、/h乌铜(OD) | 啊(QC)<br>、小黄金(OO)、美白振(SI)、1000-oz白柳(SII.)、美白根TAS(SIT) |
|                           | 小江:<br>上海黄金人民币(SGC)、上海黄金美元(SGU)                                                                                                    |                                                       |

点击【确认订单后】,后进入支付宝支付页面,扫码进行行情购买。

| 田白                                                                                  | ×                |
|-------------------------------------------------------------------------------------|------------------|
|                                                                                     |                  |
| <sup>产品</sup><br>洲际交易所(美国)(Level2) 1200元/月*1个月<br><b>芝加哥期货交易所(Level1)</b> 10元/月*1个月 |                  |
| 合计<br><b>1210.00</b> 元                                                              |                  |
| 易盛信息                                                                                |                  |
| 确认订单                                                                                |                  |
|                                                                                     | 订单总额             |
| 正在使用即时到账交易 [?] 交易将在9分钟后关闭,请及时付款!<br><b>行情购买</b> 收款方;郑州易盛信息技术                        | <b>1210.00</b> 元 |
| rendrik (д.<br>1210.00                                                              | ●                |

购买完成后可再购买页面查看交易所行情的到期时间。

| 行情授权<br>插件授权<br>合并授权 | 新加坡交易所商品 (Level 2)<br>SGX 記 150.00 RAB月 1个月 ~                                    | 新加坡交易所指数 (Level 2)<br>SGX ■ 600.00 RMB月 1介月 ~                                  |
|----------------------|----------------------------------------------------------------------------------|--------------------------------------------------------------------------------|
|                      | 伦敦金属交易所 (Level 2)<br>へ HKEX Company 850.00 RMB/月 1个月 ✓                           | 洲际交易所 美国 (Level 2)<br>ICE 1200.00 RMB月 1个月 v                                   |
|                      | 洲际交易所-欧洲 (Level 2)<br>ICE 1400.00 RMB月 1个月 ∨                                     | 田约金属交易所(专业级)     Group     1300.00 RMB月     1个月 ∨     S则阴时间: 2020-01-01        |
|                      | 芝加哥期货交易所 (专业级)     ● CME Group     ▲ 1300.00 RA®月     1个月 ∨     到期时间: 2020-01-01 | 芝加哥商业交易所 (专业级)     ● CME Group     1300.00 RAB月     1个月 ∨     到期时间: 2020-01-01 |
| 购买完成后,可查看到期时间        | 合计: 0.00 RMB                                                                     | 您可通过支付宝支付 立即购买                                                                 |

4. 特别提示

- i. 香港交易所目前针以大陆身份证验证的客户暂无收费,可选择 Level2 行情购 买两年
- ii. 客户类型勾选"非专业"才能以非专业投资者的价格购买实时行情
- iii. CME 旗下四个交易所 Level1 行情报价为每交易所 10 人民币/月,勾选四所
   共计 40 人民币/月;若选择四所打包购买,则为优惠价 30 人民币/月,四所
   打包购买在左边的"合并授权"处选择。

| 行情授权<br>插件授权<br>合并授权 | CME Group     Control of the Company      | <b>芝商所四所 (Levell)</b><br>芝加哥四所交易所非深度行情 (Levell) 商品合并购买援权,包含CME、CBOT、COMEX、<br>NYMEX,商品详情请查看商品列表。 | 30 rmb/月  |
|----------------------|-------------------------------------------|--------------------------------------------------------------------------------------------------|-----------|
|                      | CME Group     Actionage Mark of Nationage | <b>芝商所四所 (Level2)</b><br>芝加恩四所交易所深度行情 (Level2) 商品合并购买接权,包含CME、CBOT、COMEX、<br>NYMEX,商品详情清查看商品列表。  | 300 RMB/月 |

- 5. 常见问题 Q&A
- i. Q:账号注册成功后,多久可以使用?
   A:账号注册成功后,可立刻在商城网页端使用,而其他终端如移动端、PC 端等,第二天才可正常登录。
- ii. Q: 支付成功后,账号多久可授权使用?
   A: 在线支付完成后,账号授权将在第二天开通,授权周期也将以第二天开始计算
- iii. Q: 授权周期如何计算?

A: 授权周期以自然月或自然年计算,根据每个月天数的不同具体的授权天数也会有所差异;对于尚未授权或者已过期的商品,完成支付或者审核以后,以第二天为起始日期,计算授权周期;对于尚未过去的商品,完成支付或者审核以后,以到期日为起始日期,延长授权周期。